# 200/300シリーズマネージドスイッチの初期設定

#### 目的

最も基本的な定義では、ネットワークスイッチのジョブは、接続されたデバイスからメッセ ージを受信し、別の接続されたデバイスに転送することです。200/300シリーズスイッチは 、より特殊で複雑なタスクに対応できます。スイッチを設定する方法の1つは、グラフィカ ルユーザインターフェイス(GUI)を使用する方法です。この記事では、GUIにアクセスし、 200/300シリーズマネージドスイッチのIPアドレスを設定する方法について説明します。

### 該当するデバイス

• SF/SG 200およびSF/SG 300シリーズマネージドスイッチ

#### [Software Version]

• v1.2.7.76

#### グラフィカルユーザインターフェイス(GUI)へのアクセス

ステップ1:スイッチを電源に接続してオンにします。スイッチは100 ~ 240Vの範囲の電 圧を受け入れます。

ステップ 2:イーサネットケーブルの一方の端をコンピュータに接続し、もう一方の端をス イッチの使用可能なポートに接続します。

ステップ3:スイッチのIPアドレスと同じサブネット内にIPアドレスを持つコンピュータを 設定するには、次の2つの方法のいずれかを使用します。

- [Static]:スイッチと同じサブネットの固定IPアドレスをコンピュータに割り当てます。 スイ ッチのデフォルトのIPアドレスは192.168.1.254です。つまり、使用されていない192.168.1.2 ~ 192.168.1.253のIPアドレスを選択する必要があります。
- [Dynamic]:スイッチとコンピュータの両方に接続されたDHCPサーバを使用します。 DHCPサーバは、コンピュータとスイッチのIPアドレスを割り当てます。

**注:工場**出荷時のデフォルトIPアドレス192.168.1.254が使用中の場合、システムLEDが緑 色に点滅し続けます。デフォルトのIPアドレスが使用されていない場合、システムLEDは緑 色に点灯したままになります。

ステップ4:Webブラウザウィンドウを開きます。

ステップ 5:アドレスバーにスイッチのIPアドレスを入力し、Enterキーを押します。 [Managed Switch Login] ページが開きます。

| սիսիս | Switch |     |           |           |  |
|-------|--------|-----|-----------|-----------|--|
| CISCO |        | , i | Username: | cisco     |  |
|       |        | 1   | Password: | •••••     |  |
|       |        | l   | Language: | English 🗾 |  |
|       |        |     |           | Log In    |  |

手順 6 : [Username] フィールドにユーザ名を入力します。デフォルトのユーザ名は**cisco**です。

手順 7 : [Password] フィールドにパスワードを入力します。デフォルトのパスワードは cisco です。パスワードでは大文字と小文字が区別されます。

ステップ 8 : [Language] ドロップダウンリストから目的の言語を選択します。

ステップ9:Log Inをクリックして、デバイスにログインします。

## スイッチのIPアドレスの変更

#### 方法1:TCP/IP設定を静的に割り当てる

ステップ1: スイッチのGUIにアクセスし、「グラフィカルユーザインターフェイス (*GUI*)へのアクセス」セクションの説明に従ってログインします。

ステップ2: [Getting Started] をクリックします。[Getting Started] ページが開きます。

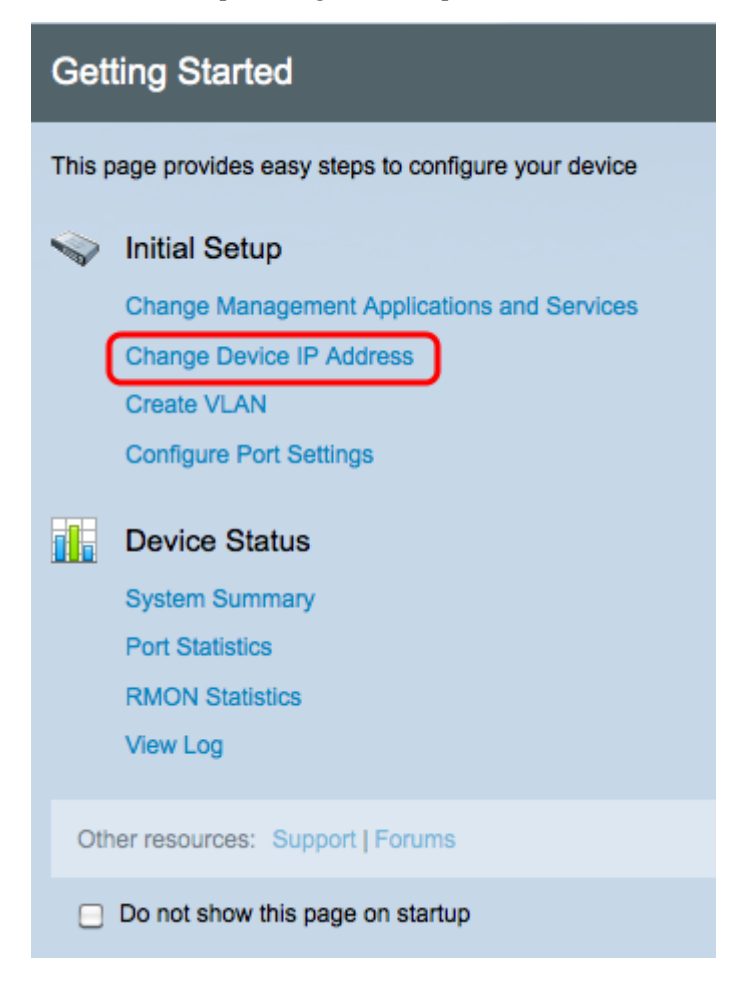

ステップ 3 : [Change Device IP Address] をクリックして、スイッチのIPアドレスを変更し ます。 [IPv4 Interface] ページが開きます。

| IPv4 Interface                  |                                             |  |  |  |  |  |
|---------------------------------|---------------------------------------------|--|--|--|--|--|
| Management VLAN:                | 1 -                                         |  |  |  |  |  |
| IP Address Type:                | <ul> <li>Dynamic</li> <li>Static</li> </ul> |  |  |  |  |  |
| IP Address:                     | 192.0.2.18                                  |  |  |  |  |  |
| Mask:                           | Network Mask 255.255.255.0                  |  |  |  |  |  |
|                                 | O Prefix Length (Range: 8 - 30)             |  |  |  |  |  |
| Administrative Default Gateway: | User Defined 192.0.2.100     None           |  |  |  |  |  |
| Operational Default Gateway:    |                                             |  |  |  |  |  |
| Renew IP Address Now:           | Enable                                      |  |  |  |  |  |
| Auto Configuration via DHCP:    | Enabled                                     |  |  |  |  |  |
| Apply Cancel                    |                                             |  |  |  |  |  |

ステップ 4 : [Management VLAN] ドロップダウンリストからVLAN番号を選択します。スイ ッチのGUIにアクセスできるのは、管理VLAN上のデバイスだけです。スイッチのデフォル トの管理VLANはVLAN1です。 VLANの詳細については、『200/300シリーズマネージドス イッチでのVLANの設定』を参照してください。

ステップ 3: IPアドレスを手動で割り当てるには、[IP Address Type] フィールドの[Static] オプションボタンをクリックします。

ステップ4: [IP Address] フィールドにスイッチの目的のIPアドレスを入力します。

ステップ 5 : [Mask] フィールドで、サブネットマスクを決定するために使用する方法に対応 するオプションボタンをクリックします。

手順 6 : [Administrative Default Gateway] フィールドで、管理デフォルトゲートウェイの決 定に使用する方法に対応するオプションボタンをクリックします。

- [Network Mask]:IPアドレスマスクを入力します。
- [Prefix Length]:IPアドレスのプレフィクス長を入力します。
- [User Defined]: デフォルトゲートウェイのIPアドレスを入力します。
- [None]:デフォルトゲートウェイは設定されません。デフォルトゲートウェイが選択されて いない場合、スイッチはスイッチのIPサブネット外にあるデバイスと通信できません。

手順7: [Apply] をクリックして設定を保存します。

#### 方法2:TCP/IP設定を動的に割り当てる

ステップ1: スイッチのGUIにアクセスし、「グラフィカルユーザインターフェイス (*GUI*)へのアクセス」セクションの説明に従ってログインします。 ステップ2: [Getting Started] をクリックします。[Getting Started] ページが開きます。

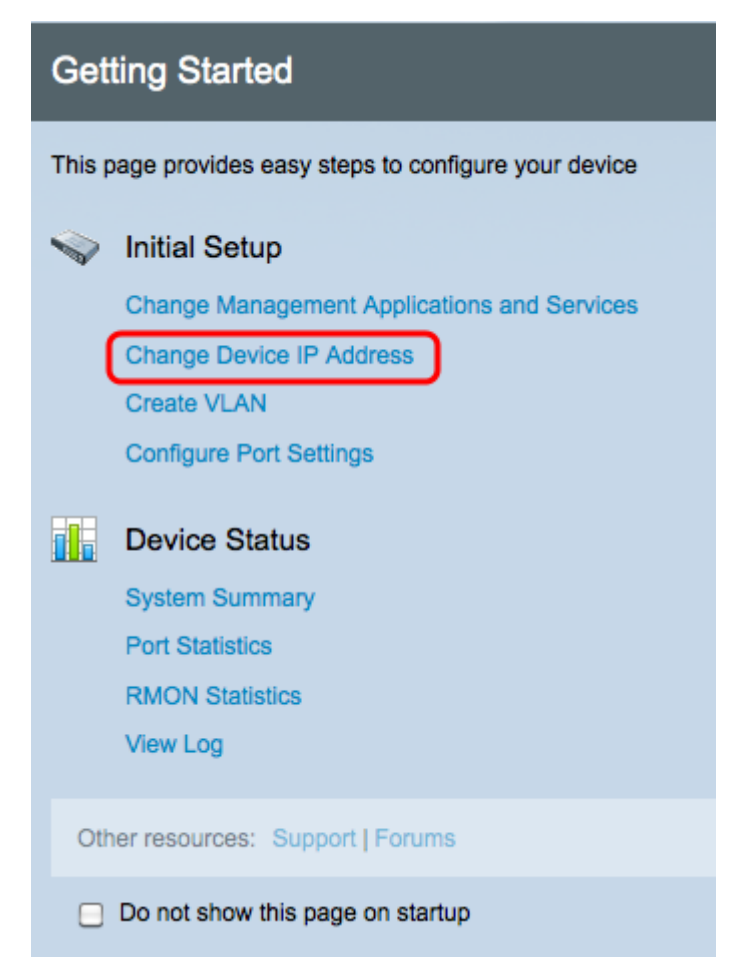

ステップ 3 : [Change Device IP Address] をクリックして、スイッチのIPアドレスを変更し ます。 [IPv4 Interface] ページが開きます。

| IPv4 Interface                  |                                                                                   |  |  |  |  |
|---------------------------------|-----------------------------------------------------------------------------------|--|--|--|--|
| Management VLAN:                | 1 -                                                                               |  |  |  |  |
| IP Address Type:                | <ul> <li>Dynamic</li> <li>Static</li> </ul>                                       |  |  |  |  |
| ☆ IP Address:                   | 192.168.1.100                                                                     |  |  |  |  |
| ☆ Mask:                         | <ul> <li>Network Mask 255.255.0</li> <li>Prefix Length (Range: 8 - 30)</li> </ul> |  |  |  |  |
| Administrative Default Gateway: | <ul> <li>User Defined</li> <li>None</li> </ul>                                    |  |  |  |  |
| Operational Default Gateway:    |                                                                                   |  |  |  |  |
| Renew IP Address Now:           | Enable                                                                            |  |  |  |  |
| Auto Configuration via DHCP:    | Enabled                                                                           |  |  |  |  |
| Apply Cancel                    |                                                                                   |  |  |  |  |

ステップ 4 : [Management VLAN] ドロップダウンリストからVLAN番号を選択します。スイッチのGUIにアクセスできるのは、管理VLAN上のデバイスだけです。スイッチのデフォル

トの管理VLANはVLAN1です。 VLANの詳細については、『200/300シリーズマネージドス イッチでのVLANの設定』を参照してください。

ステップ 5 : [IP Address Type] フィールドの[Dynamic] オプションボタンをクリックして、 IPアドレスを動的に割り当てます。

ステップ6:(オプション)スイッチのIPアドレスを更新するには、[Renew IP Address Now] フィールドの[Enable] チェックボックスをオンにします。

[DHCPによる自動設定(Auto Configuration via DHCP)]フィールドに、自動設定機能のステー タスが表示されます。 詳細については、『200/300シリーズマネージドスイッチでの Dynamic Host Configuration Protocol(DHCP)サーバの自動設定』を参照してください。

手順7: [Apply] をクリックして設定を保存します。

翻訳について

シスコは世界中のユーザにそれぞれの言語でサポート コンテンツを提供するために、機械と人に よる翻訳を組み合わせて、本ドキュメントを翻訳しています。ただし、最高度の機械翻訳であっ ても、専門家による翻訳のような正確性は確保されません。シスコは、これら翻訳の正確性につ いて法的責任を負いません。原典である英語版(リンクからアクセス可能)もあわせて参照する ことを推奨します。